附件 2

# 六安市教育云平台在线教学使用方法

六安市教育云平台为六安市各中小学校教师和学生提供在线辅导,教师可以发送课前导 学、练习作业、课堂教学视频、课后辅导,学生线上作答及反馈,系统伴随式线上统计教学 数据,师生线上互动交流讲解等功能,各级用户均需登陆六安市教育云平台使用。

### 一、登陆方式:

- 1、通过登陆六安市教育局网站,点击"六安市教育云平台"进入。
- 2、在浏览器中输入地址: jyzy.luan.gov.cn 进入。

(请将浏览器设置为极速模式或高速模式,勿使用兼容模式)

| 角色      | 硬件          | 软件                         |  |  |  |
|---------|-------------|----------------------------|--|--|--|
| 学校      | PC电脑        | 可上网即可                      |  |  |  |
| 教师      | PC 电脑、手机或平板 | PC 电脑: 下载"教学助手"            |  |  |  |
|         |             | (jxzs.jyzy.luan.gov.cn)、下载 |  |  |  |
|         |             | "微课通"                      |  |  |  |
|         |             | 手机或平板:应用市场中搜索              |  |  |  |
|         |             | "人人通空间"下载,或在六              |  |  |  |
|         |             | 安市教育云平台首页右上角               |  |  |  |
|         |             | "移动端"中扫码下载。                |  |  |  |
| 学生 (家长) | PC 电脑或手机或平板 | PC 电脑: 可登陆                 |  |  |  |
|         |             | jyzy.luan.gov.cn           |  |  |  |
|         |             | 手机或平板:应用市场中搜索              |  |  |  |
|         |             | "人人通空间"下载,或在六              |  |  |  |
|         |             | 安市教育云平台首页右上角               |  |  |  |
|         |             | "移动端"中扫码下载。                |  |  |  |

## 二、各角色软硬件准备

### 三、学校管理员做好基础数据准备

准备目的:保证各学生和教师账号可以正常登陆,把需要授课和听课的教师及学生分配到同 一班级。

该步骤主要工作内容需学校管理员操作:

1. 为本校师生做好账号管理: 各学校的校级管理员为本校教师和学生下发和管理"安徽基础教育资源应用平台(www.ahedu.cn)"账号及密码,并指导教师和学生用省平台账号和密码登录六安市教育云平台。如果出现账号和密码错误,需进行账号和密码重置,各师生账号及密码重置工作均在安徽省平台(www.ahedu.cn)上进行操作,操作后六安市平台会同步生效账号,学校管理员用本校管理员账号登陆 www.ahedu.cn,进入"个人空间"——左侧"学生管理"——"批量重置学生密码"。如有教师忘记密码,请进入"教师管理"为教师重置密码,将重置后的账号及密码分发到各师生。(如有学生或教师没有安徽省平台账号,请参照下第2点用管理员账号登录六安市教育云平台为学生和教师创建账号,此方法仅建议在无法找回省平台账号及密码时使用)

| 合 首页 💼 資源中心 👃 | 3 个人空间 · 清输入关键词,如"三角形" · 资数 · 安徽省六安第 退出            |  |
|---------------|----------------------------------------------------|--|
| ■ 学校数据统计      | 413011030110326 江秋示 - 尚一 2013成头拉起 正希 重音 建精 水场 重正定时 |  |
| 🖸 我的文档        | <u>就量業開始的</u> 1 2 3 4 5 6 7 下→页 最后→页 <b>陳務</b>     |  |
| ▶ 备课管理        |                                                    |  |
| 检 备课检查        |                                                    |  |
| 互联互通 收起画      |                                                    |  |
| 校 智慧学院        |                                                    |  |
| 信息管理 收起国      |                                                    |  |
| 5 学校管理        |                                                    |  |
| 15 班级管理       |                                                    |  |
| ▶ 教师管理        |                                                    |  |
| 😒 学生审核        |                                                    |  |
| 8 学生管理        |                                                    |  |
| 8 转校申请        |                                                    |  |
| 空间应用 收起因      |                                                    |  |
| 圖日志           |                                                    |  |
| 四 相册          |                                                    |  |

# 2. 为学校创建班级并将班主任和授课教师加入到班级:

操作方法:用校级账号登陆 jyzy.luan.gov.cn - 进入"学校管理"-"班级管理"-右上角 "创建班级"-创建需要上课的班级。如下图:

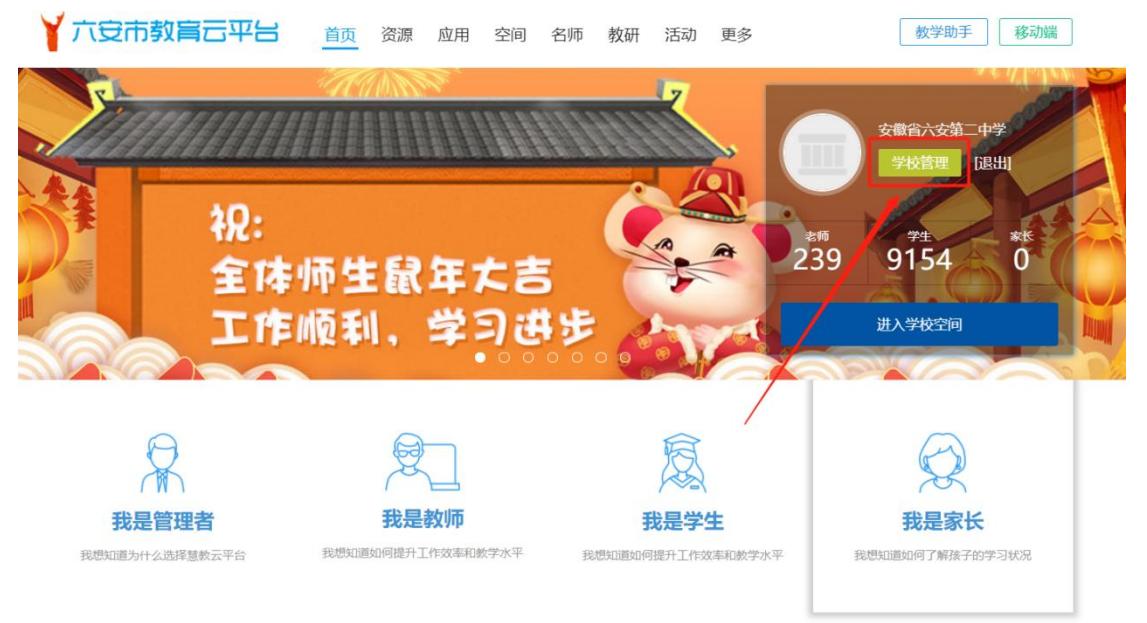

# Image: Barbar Barbar

| 🜔 班级管理  |          |                              |            |      |         |            |     | 🚃 安徽省六安第二中学 更多应用 🔻 🖾 🏠 🧕 |
|---------|----------|------------------------------|------------|------|---------|------------|-----|--------------------------|
| 🖪 现有班级  | 班级毕业、升级社 | 曼作时段:2020-07-01 — 2020-08-31 | 现有班级总数:38个 |      |         |            |     |                          |
| 18 历史班级 | 选择年级     | • 输入班级名称或班主任姓名               | Q          |      |         |            |     | 导出班级 ① 创建班级              |
|         | 年級       | 班级名称                         | 班级编码       | 入学年份 | 班级学制    | 毕业年份       | 班主任 | 现作                       |
|         | 商三       | 离三(1)班                       | d7161ozy   | 2017 |         | 2020       |     | 编辑 新政 工作                 |
|         | 商三       | 离三(2)班                       | mnwoat68   | 2017 |         | 2020       |     | 1915 FFR: 1979           |
|         | 尚三       | <b>海三(3)</b> 班               | 5j78y2fq   | 2017 |         | 2020       |     | 1940 HAX 2000            |
|         | 商三       | 离三(4)班                       | ahei4t01   | 2017 |         | 2020       |     | 编辑 神教 计数                 |
|         | 商三       | 廣三(5)班                       | 115kg3ji   | 2017 |         | 2020       |     | 编辑 新政 普通令                |
|         | 商王       | <b>南三(6)</b> 班               | ti264wga   | 2017 |         | 2020       |     | 编辑 新政 普通                 |
|         | 南三       | <b>廣三(7)</b> 班               | b36zk0xj   | 2017 |         | 2020       |     | 19418 AFRX 1959:         |
|         | 商三       | <u>离三(8)</u> 班               | 8khe80kj   | 2017 |         | 2020       |     | 编辑 解散 普纳                 |
|         | 商三       | 离三(9)斑                       | ruf41do0   | 2017 |         | 2020       |     | 1941 14782 BDR           |
|         |          |                              |            | 前页   | 1234> 🕮 | 页 共4页 去第 页 |     |                          |

| 班级管理   |                                                                                                    |
|--------|----------------------------------------------------------------------------------------------------|
| ▶ 现有班级 | <b>现有斑斑 &gt;</b> 创建斑级                                                                                                    |
| □ 历史班级 | <ul> <li>・ 所屋学段: 満选择学段 ✓</li> <li>・ 所屋年段: 満选择年级 ✓</li> <li>・ 是否批量生成班级: ● 是 ● 否</li> <li>批量班级编号: 班 ··· 班 请填入正整数</li> <li>・ 入学年份: ・</li> <li>・ 毕业年份:</li> <li>所屋学校: 安徽省六安第二中学</li> <li>保存 取消</li> </ul> |
|        | 各校按学校实际情况批量创建即可                                                                                                    |

此时回到"班级管理"已经可见创建好的班级,选择任一班级右侧"编辑",添加该班 级班主任和授课教师即可,班主任是以后该班级所有线上操作的管理者,负责带领学生加入 到班级中。**如遇添加班主任和授课教师时找不到该教师姓名,需该教师登陆账号在"工作 空间"中申请加入到学校,本校管理员同意后即可。** 

如有师生没有省平台账号,请用本校管理员账号登录六安市教育云平台,至"用户管理"-"教师管理"或"学生管理"中为其新建或批量导入。

四、教师使用步骤

1、获取并确认可登录个人的教育云账号。

2、在 PC 电脑上下载**教学助手:** 访问 jyzy.luan.gov.cn,在首页右上角选择"教学助手",下载 PC 版并安装;

下载 "**人人通空间**"在手机上: 在手机应用中心搜索 "人人通空间"直接下载。或访问 jyzy.luan.gov.cn,在首页右上角选择 "移动端"扫码下载。同时班主任老师要引导学生下载 "人人通空间"并登陆各自账号。

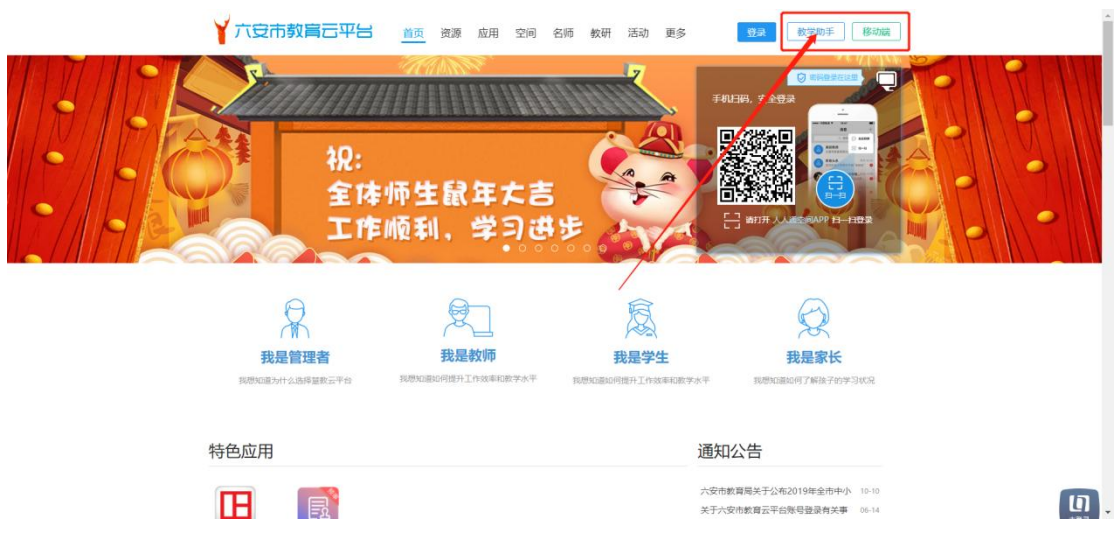

3、在校管理员分配好班主任所带班级的情况下,引导学生加入班级。操作方法:手机或平板登陆"人人通空间"-底部"班级"中可查看任教班级,进入班级后可通过右上角"添加成员"添加其他任课教师,同时右上角有班级二维码,用于分享给班级学生,学生在各自人人通空间上扫码即可进入班级。

| 🕮 । 🖏 🖞 48% 💷 । 14:16 | ی اللہ یا <sup>100</sup> اللہ اللہ اللہ اللہ اللہ اللہ اللہ الل | ₩48% 💷 14:16 |
|-----------------------|-----------------------------------------------------------------|--------------|
| 班级 +                  |                                                                 | <sup>w</sup> |
|                       | 火箭班<br>班级编码: 197932                                             |              |
| 火箭班 較学班 >             | 教师1人 学生0人 家长0人                                                  | + 邀请成员       |
|                       | 😋 消息 💄 成员                                                       | ■ 文件         |
| 如级文件 可级内志 巨 及起诉论      |                                                                 |              |
| 安徽 較学班                |                                                                 |              |
| 班主任: 蒋坤 班级编码: 197949  |                                                                 |              |
| ■ 班级文件   ● 班级消息       |                                                                 |              |
| + 添加班级                |                                                                 |              |
|                       |                                                                 |              |
|                       |                                                                 |              |
|                       |                                                                 |              |
|                       | 暂无班级消息                                                          |              |
|                       |                                                                 |              |
|                       |                                                                 |              |
|                       |                                                                 |              |
| A H A A               |                                                                 | 2            |
| 月思 <b>Ш级</b> 工作 通讯录 我 |                                                                 |              |

4、如何发布导学。方法 1: 在 PC 电脑端登陆"教学助手"--在左侧目录添加对应教材并选择对应章节一选择上方"教材资源"一"我的资源"一在"上传资源"中上传需要发送给学生的文件一选择"课前导学"一"新建导学",随后在我的资源中选择需要发送的文件即可,同时也可在该界面录制微课和剪辑推送给学生。

试题推送也可采用导学栏,将整张试卷以图片或文档的形式发送给学生,学生接收并作 答后以拍照图片的形式反馈给教师。

| 教学助手 标准                                                                                                    |          |        |        |          | (1)        |      | <b>1</b> | ・ ・ ・ ・ ・ ・ · · · · · · · · · · · · · · | X |
|----------------------------------------------------------------------------------------------------|----------|--------|--------|----------|------------|------|----------|-----------------------------------------|---|
| 化学人教课标版必修1 🗸                                                                                                    | 入 我的资源   | ● 共享资源 | □ 精品资源 |          | 空一师一优课     |      |          | 上传资源 🖌 📃                                |   |
| 化学人教课标版必修1                                                                                                    |          |        |        |          |            |      |          |                                         |   |
| <ul> <li>▶ 第四章 非金属及其化合物</li> <li>附录I 相对原子质量表</li> <li>附录I 部分酸、碱和盐的溶</li> <li>附录Ⅲ 部分酸、碱和盐的溶</li> <li>附录Ⅲ 一些常见元素中英文</li> <li>元素周期表</li> </ul> |          |        | Ĭ      | 没有资源,快来  | 上传或者获取资    | 答原吧  |          |                                         |   |
| 教教学助手 标准                                                                                                    | 版<br>数材资 |        | 日步备课   | 互动课堂     | 在线检测       | 课后作业 |          | * • - • ×                               | × |
| 化学人教课标版必修1 ~                                                                                                    | A. 我的资源  | 🕀 共享资源 | 序精品资源  | @教育云资源   | 安 ―师―优课    |      |          | 上传资源 🖌                                  |   |
| 引言                                                                                                    |          |        |        |          |            |      |          |                                         |   |
| ▶ 第一章 从实验学化学                                                                                                    |          |        |        |          |            |      |          |                                         |   |
| ▶ 第二章 化学物质及其变化                                                                                                    |          |        |        |          |            |      |          |                                         |   |
| 第三章 金属及其化合物                                                                                                    |          |        |        |          |            |      |          |                                         |   |
| <ul> <li>第四車 非金属及具化台物</li> <li>附目 非金属及具化台物</li> </ul>                                                                                       |          |        |        |          |            |      |          |                                         |   |
| 附录 1 伯利尿丁质重表 附录 1 伯利尿丁质重表                                                                                                    |          |        |        |          |            |      |          |                                         |   |
| 附录画一些常见元素中英文                                                                                                    |          |        |        |          | -          |      |          |                                         |   |
| 元素周期表                                                                                                    |          |        |        |          |            |      |          |                                         |   |
|                                                                                                    |          |        | Ł      | 9又特贪源,快米 | 工15 或者 犹取贫 |      |          |                                         |   |
|                                                                                                    |          |        |        |          |            |      |          |                                         |   |
|                                                                                                    |          |        |        |          |            |      |          |                                         |   |
|                                                                                                    |          |        |        |          |            |      |          |                                         |   |

| ▲ 返回                              | - • ×                  |
|-----------------------------------|------------------------|
| 引言-导学                             |                        |
| ■ 学习任务<br>▼ 素素学生回答 不限 图片 音振 抑晒 习瞭 |                        |
| 开放作答说置 公开 私密 *学生可互着导学和教师评语        | 清榆入关键字搜索资源             |
| 清自习以下课程<br>已选 0 资源                |                        |
|                                   | 未找到您的资源<br>快去数材资源栏目上传吧 |
| 可在右侧选择 9 个资源拖牌或添加到这里              |                        |
| 推送                                | 保存                     |

方法 2: 在手机或平板登陆"人人通空间"(相同账号及密码),"工作"一"课前导学"一 右下角新建导学一按照要求填写所需发布内容即可。学生的反馈情况教师可在教学助手或人 人通空间查看。

| 800 tail 4ail 📚 | S (19% 💷)) 18:06 |
|-----------------|------------------|
|                 | 新建导学             |
| 教材章节            |                  |
| 教材 *            | 请选择 >            |
| 章节 *            | 请选择 >            |
| 导学内容            |                  |
| 标题 🔹            | 请输入              |
| 内容 *<br>请输入     |                  |
| 学习资源            |                  |
| 资源<br>          |                  |
| 习题              | 请选择>             |
| 其它选项            |                  |
| 发送班级 🔹          | 请选择 >            |
| 学生提交            |                  |
| 提交形式 *          | 不限 >             |
| 完成时间 *          | 01/29 20:00 >    |
| 学生互查            | $\bigcirc$       |
| 发送时间            | 立即发送 >           |
|                 | 布置               |
|                 | 保存为草稿            |

5、如何发布检测。方法:教学助手左侧选择对应章节,上方选择"在线检测"-"我的检测"。 此时右上角若选择"新建检测"-"导入检测",则需下载对应模板,将对应题文、答案、解 析复制粘贴至对应位置即可发布;若选择"新建答题卡",则仅用于统计学生回答情况,题 干需单独以其他方式发送给学生,或拍照,或发文档。上述方法教师自行选择。学生的做题 情况教师可在教学助手和人人通空间查看。

| 教学助手 标准版<br>TEACHING ASSISTANT | a<br>教材资源     | 课前导学 | 日步备课   | 三动课堂   | レント A C C C C C C C C C C C C C C C C C C | 课后作业 |        | ♥ ♀ -<br>杨澜<br>[100] |          |
|--------------------------------|---------------|------|--------|--------|-------------------------------------------|------|--------|----------------------|----------|
| 化学人教课标版必修1 🗸                   | 云我的检测     金 新 | 助习题  | 共享习题 🔗 | 精品习题   |                                           |      | 新建检测 🗸 | 新建答题卡                | $\equiv$ |
| 引言                             |               |      |        |        |                                           |      | 导入检测   |                      |          |
| ✔ 第一章 从实验学化学                   |               |      |        |        |                                           | _    |        |                      | J        |
| 第一节 化学实验基本方法                   |               |      |        |        |                                           |      |        |                      |          |
| 第二节 化学计量在实验中{                  |               |      |        |        |                                           |      |        |                      |          |
| 归纳与整理                          |               |      |        |        |                                           |      |        |                      |          |
| > 第二章 化学物质及其变化                 |               |      |        |        |                                           |      |        |                      |          |
| > 第三章 金属及其化合物                  |               |      |        |        |                                           |      |        |                      |          |
| > 第四章 非金属及其化合物                 |               |      |        |        |                                           |      |        |                      |          |
| 附录 I 相对原子质量表                   |               |      |        | 还没有检测, | 快来新建检测                                    |      |        |                      |          |
| 附录Ⅱ 部分酸、碱和盐的溶                  |               |      |        |        |                                           |      |        |                      |          |
| 附录Ⅲ一些常见元素中英文                   |               |      |        |        |                                           |      |        |                      |          |
| 元素周期表                          |               |      |        |        |                                           |      |        |                      |          |
|                                |               |      |        |        |                                           |      |        |                      |          |

| 80° ".ul ".ul 🗟                         | 🐱 40% 💷 ሀ 16:07      | 80° """, "" (2)                              | 竣 40% 💷 16:08 |  |  |  |  |
|-----------------------------------------|----------------------|----------------------------------------------|---------------|--|--|--|--|
| ÷                                       | 批阅                   | ← 批阅                                         |               |  |  |  |  |
| <mark>在线检测阅读与</mark><br>高三(1)班・截止: 01-3 | 思考 集合中元素的…<br>115:00 | 在线检测阅读与思考 集合中元素的…<br>高三(1)班・ 載止: 01-31 15:00 |               |  |  |  |  |
| 得分情况                                    | 提交情况                 | 得分情况                                         | 提交情况          |  |  |  |  |
| 1 单选题                                   | 暂无人提交 >              | 已提交(0) 迟交(0)                                 | 未提交(1)        |  |  |  |  |
| 2 单选题                                   | 暂无人提交 >              |                                              |               |  |  |  |  |
| 3 单选题                                   | 暂无人提交。               | 2                                            |               |  |  |  |  |
| 4 单选题                                   | 暂无人提交 >              |                                              |               |  |  |  |  |
| 5 单 <u>选题</u>                           | 暂无人提交 >              | 暂时还没有普                                       | 学生提交          |  |  |  |  |
| 6 多选题                                   | 暂无人提交 >              |                                              |               |  |  |  |  |
| 7 多选题                                   | 暂无人提交 >              |                                              |               |  |  |  |  |
| 8 多选题                                   | 暂无人提交 >              |                                              |               |  |  |  |  |
| 9 判断题                                   | 暂无人提交 >              |                                              |               |  |  |  |  |
| 10 判断题                                  | 暂无人提交 >              |                                              |               |  |  |  |  |

6、如何录制、发送微课视频。方法 1: 在教学助手界面点击个人头像一"我的工具"一下载打开"微课通"一开始录制后系统会录制屏幕操作和教师声音,结束后可以进行编辑和剪辑,保存的视频在电脑本地文件夹中。教师可将录制好的微课通过上述"课前导学"或"课后作业"的形式发送给学生。

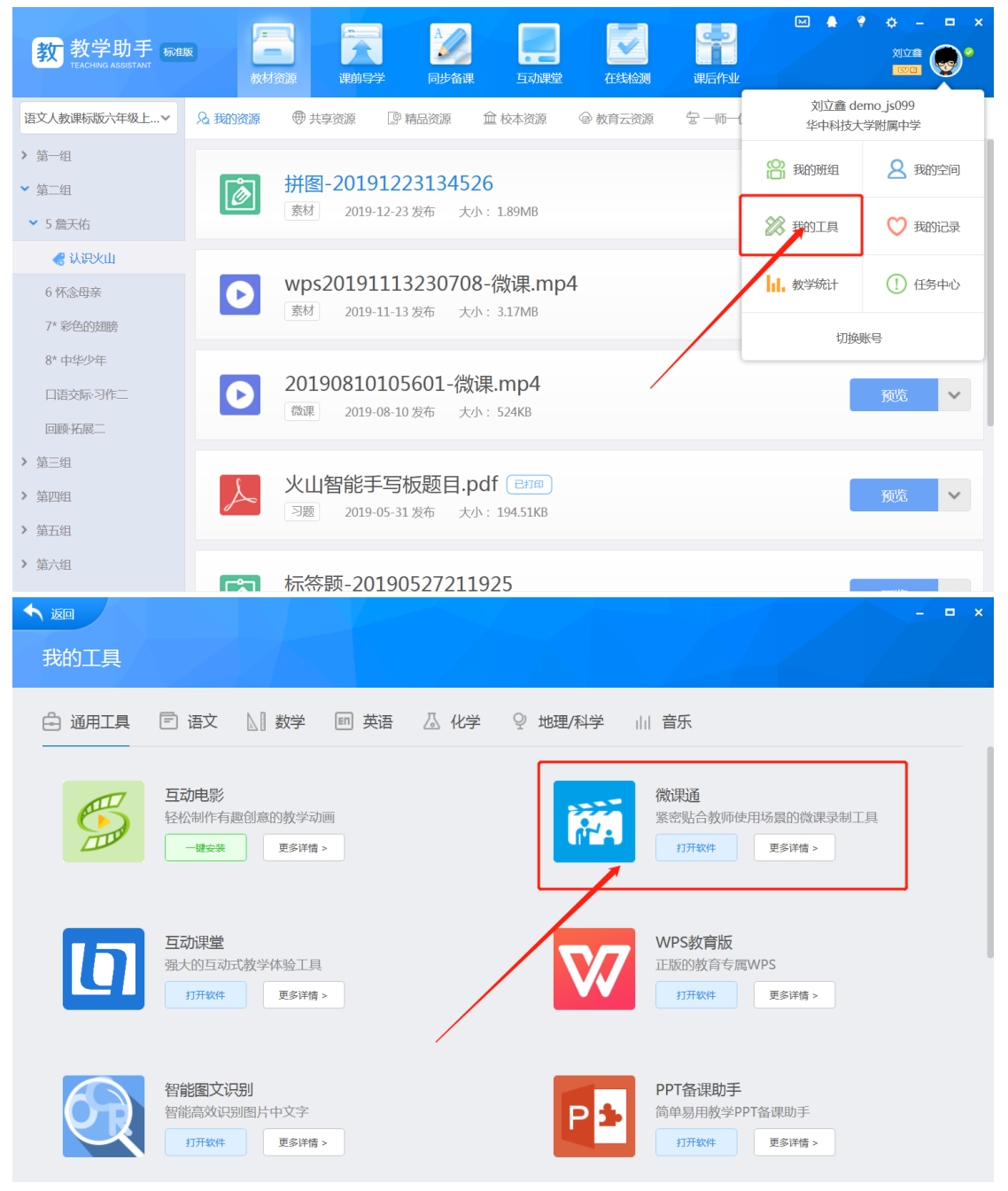

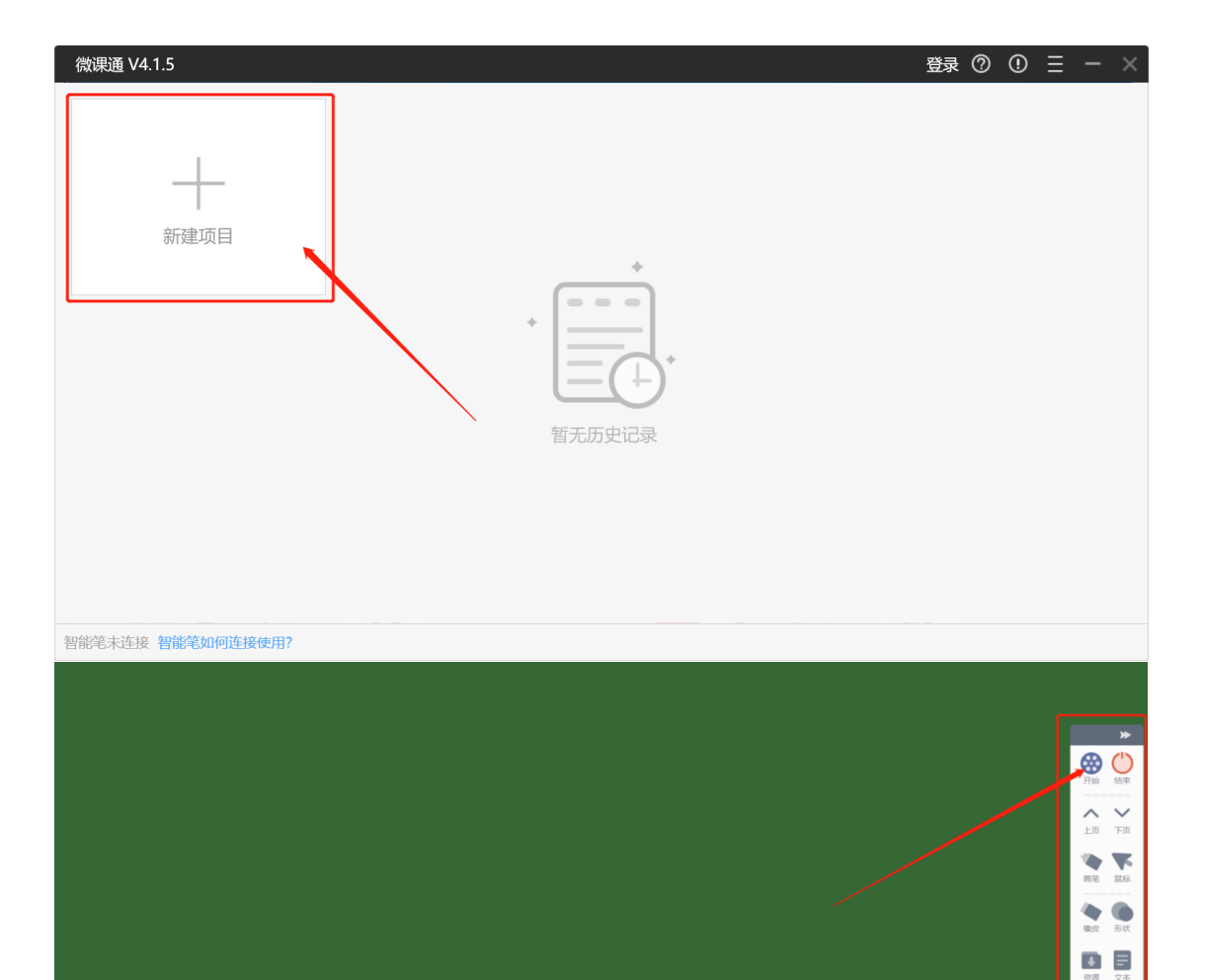

| 微课通 V4.1.5                                                                                                    |                                               |               |          | 登录 ⑦ ① 三 | – 🗆 ×  |
|----------------------------------------------------------------------------------------------------|-----------------------------------------------|---------------|----------|----------|--------|
| The balance of the second of the second of t | Chineys (Chine<br>S(Ater) ⊂ (Chine<br>S(Ater) | <b>1</b> 视频剪辑 | 🖸 添加贴图   | ☆ 添加标记   | T 添加文字 |
|                                                                                                    |                                               |               | 新建识制     |          | ●本地资源  |
| 00:02.90 / 00:09.60                                                                                                    | 5 N N N N N N N N N N N N N N N N N N N       |               |          |          |        |
| 工具栏 00:02.90 00 10                                                                                                    |                                               |               |          | 0        | -0     |
| 源名称 000000000000000000000000000000000000                                                                                                    | 0 01:00.00                                    | 01:20.00      | 01:40.00 | 02:00.00 | 02:20. |
| ● 2 视频 ① Home and A market                                                                                                    |                                               |               |          |          |        |
| □音频 ①                                                                                                    |                                               |               |          |          |        |
| ●音乐 ◆                                                                                                    |                                               |               |          |          |        |
|                                                                                                    |                                               |               |          |          |        |
|                                                                                                    |                                               |               | ጉ-       | -步       |        |

方法 2: 在教学助手界面点击个人头像一"我的工具"一"录屏工具"一开始录制后打开本 地 PPT 授课即可,系统会录制屏幕操作和教师声音,录制好的视频会保存在教学助手对应章 节,教师可直接推送给学生。

| 教学助手 杨雄                                                         | 版<br>教材资源 | 课前导学 | 日本 | <b>上</b> 动课堂 | 在线检测   | 课后作业 |                 |                   |
|-----------------------------------------------------------------|-----------|------|----|--------------|--------|------|-----------------|-------------------|
| 化学人教课标版必修1 🗸                                                    | 12 我的课堂   |      |    |              |        | 自动推进 | 杨澜 yan<br>安徽省六部 | glan0225<br>安第二中学 |
| 引言<br>▼ 第一章 从实验学化学                                              |           |      |    |              |        |      | <b>沿</b> 我的班组   | 2 我的空间            |
| 第一节 化学实验基本方法                                                    |           |      |    |              |        |      | 🞇 我的工具          | 💙 我的记录            |
| 第二节 化学计量在实验中的<br>归纳与整理                                          |           |      |    |              |        |      | 1 教学统计          | ① 任务中心            |
| <ul> <li>&gt; 第二章 化学物质及其变化</li> <li>&gt; 第二章 全國及其化合物</li> </ul> |           |      |    | ~            |        |      | 切换              | 张号                |
| > 第四章 非金属及其化合物                                                  |           |      |    |              |        |      |                 |                   |
| 附录 I 相对原子质量表<br>附录Ⅱ部分酸、碱和盐的溶                                    |           |      | 还  | 没有课堂记录,      | 快来开始授课 | 吧    |                 |                   |
| 附录Ⅲ一些常见元素中英文                                                    |           |      |    |              |        |      |                 |                   |
| 元素周期表                                                           |           |      |    |              |        |      |                 |                   |

| <b>大</b> 返回                                                  |                                                                                                    |                                                       |                                               |                                                               | □ ×                |
|--------------------------------------------------------------|----------------------------------------------------------------------------------------------------|-------------------------------------------------------|-----------------------------------------------|---------------------------------------------------------------|--------------------|
| 我的工具                                                         |                                                                                                    |                                                       |                                               |                                                               |                    |
| 🖨 通用工具                                                       | □ 语文 🔠 数学 🗉 英                                                                                                    | 语 🛆 化学 💡                                              | 地理/科学 山                                       | 音乐                                                            |                    |
| ٥                                                            | <b>互动课堂</b><br>强大的互动式教学体验工具<br>打开软件 更多详情 >                                                                                             |                                                       | PÞ                                            | PPT备课助手           简单易用教学PPT备课助手           打开软件         更多详情 > |                    |
| Ø                                                            | <b>互动试题</b><br>快速创建模板类可互动的试题<br>打开软件更多详情 >                                                                                             |                                                       |                                               | 智能手写板配套的试卷制作工具<br>- 健安装 更多详情 >                                |                    |
|                                                              | <b>录屏工具</b><br>简单易用的屏幕录制工具<br>打开软件 更多详情 >                                                                                              |                                                       |                                               | 移动端<br>简单教 高效学 家长全程掌控<br>13码下载 更多详情 >                         |                    |
| 1532 x 860 360 号航 — 个主页, 新<br>・ X 合 つ ☆<br>● 六安市教育局 ○ 六安市教育5 | <ul> <li>大安市教育法平台 ・ +</li> <li>田気が見、weiyey Juan.gov.cn</li> <li>第253地址 提 (三国茶の市) C Coremail 単北京仲州法部 へ</li> <li>「丁豆市教言石平台 省政</li> </ul> | 天輪慧学 <mark>司 登录-TAPD ● 国家服务体系</mark><br>资源 应用 空间 名情 教 | 研 活动 更多                                       | 7<br>◆ ★ ~ ○数目前表記版用字 Q 量<br>数字的手 移動編                          | 3 - ¤ ×<br>  ‰•⊻ ≡ |
| *                                                            | <b>四慧</b> 家。<br>此代明导学家,上课更轻化<br>年前的课程服务方式,学校<br>和新的课程服务方式,学校<br>和新新闻任业,学校全部                                                            |                                                       |                                               | REAL SPORTS                                                   |                    |
|                                                              | <b>我是管理者</b><br>和ENALBAF基的正平台 和ENAL                                                                                                    |                                                       | <b> 我是学生</b><br>動の同性月工作が30年40数で歩き平            | <b> 我是家长</b><br>2005/00/07/174347509-534036                   |                    |
|                                                              | 改運防護 20200128190125-費課  修改名称  其併  **00052                                                                                              |                                                       | 声音未渡<br>↓ ↓ ↓ ↓ ↓ ↓ ↓ ↓ ↓ ↓ ↓ ↓ ↓ ↓ ↓ ↓ ↓ ↓ ↓ | ₩ A T C B W 1931                                              |                    |

7、**如何寻找微课资源。**登陆 www.ahedu.cn,下拉找到"高三微课"即可;登陆国家网络云 课堂 www.eduyun.cn,疫情期间平台会更新各类资源供大家使用。

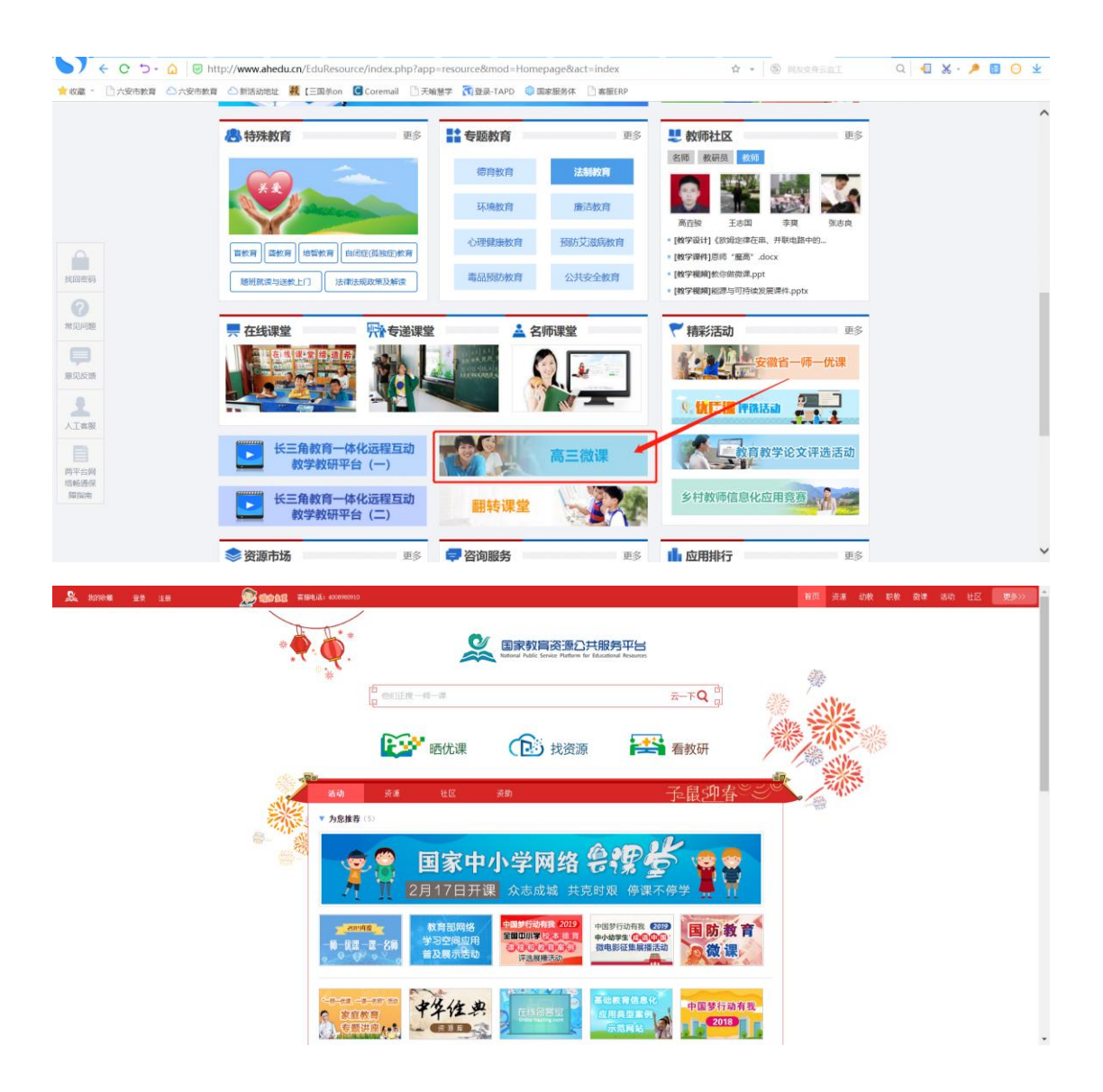

8、如何上传、分享微课视频。方法:上述录制微课时请选择对应教材章节,录制好的微课 会保存在"教材资源"-"我的资源"中,选择任一项右侧下拉箭头,选择"分享"-选择"本 市范围"。如果是本地电脑中的微课,可以先在"我的资源"中上传该微课,再用上述方法 分享亦可。

| 教学助手<br>TEACHING ASSISTANT |                                      | * ¢ - • × |
|----------------------------|--------------------------------------|-----------|
| 语文人教课标版六年级上~               | A 我的资源 ● 共享资源 ◎ 精品资源 ◎ 教育云资源 宝 一师一优课 | 上传资源 🖌    |
| > 第─组                      |                                      |           |
| ➤ 第二组                      | ▶ 教师使用教学.mp4                         | 预览 🗸      |
| 5 詹天佑                      |                                      | 编辑        |
| 6怀念母亲                      |                                      | 分享        |
| 7* 彩色的翅膀                   | 新建账号及将教师和学生分配至班级教学.mp4 (B9)          | 下载        |
| 8* 中华少年                    |                                      |           |
| 口语交际·习作二                   |                                      |           |
| 回顾·拓展二                     |                                      |           |
| ▶ 第三组                      |                                      |           |
| > 第四组                      |                                      |           |
| ▶ 第五组                      |                                      |           |
| > 第六组                      |                                      |           |
| > 第七组                      |                                      |           |
|                            |                                      |           |

此时其他用户在登录教学助手后需找到对应的教材章节,选择"共享资源"-"本市范围"即可查看到。

| 教学助手<br>TEACHING ASSISTANT | 版<br>数材资源   | 潮野             | 日步备课  | 互动课堂  | 在线检测     | 日<br>現后作业 |            | \$ - □ ×<br>9%≣<br>1000 • |
|----------------------------|-------------|----------------|-------|-------|----------|-----------|------------|---------------------------|
| 语文人教课标版六年级上~               | Sa 我的资源 🛛 😁 | 共享资源 🛛 🖗 精     | 品资源   | 教育云资源 | ☞ ─师─优课  |           |            |                           |
| > 第─组                      |             |                |       |       |          | ſ         |            |                           |
| ❤ 第二组                      | 新           | <u>聿账号</u> 及将教 | 如师和学生 | 分配至班  | 级教学.mp4  |           | 请输入关键子搜索资源 | 原想获                       |
| 5 詹天佑                      | 微调          | 引用:0次          | 来源:杨澜 | 评分:☆  | ☆☆☆☆ 0.0 | _         | 资源筛选 范围的   | <b>选</b> 选择排序             |
| 6 怀念母亲                     |             |                |       |       |          |           | 人が反け       |                           |
| 7* 彩色的翅膀                   |             |                |       |       |          |           | 王即区域       | 4中区域                      |
| 8* 中华少年                    |             |                |       |       |          |           | 本区县区域      | 本校区域                      |
| 口语交际·习作二                   |             |                |       |       |          |           | 我的分享       |                           |
| 回顾·拓展二                     |             |                |       |       |          | L,        |            |                           |
| ➤ 第三组                      |             |                |       |       |          |           |            |                           |
| > 第四组                      |             |                |       |       |          |           |            |                           |
| > 第五组                      |             |                |       |       |          |           |            |                           |
| > 第六组                      |             |                |       |       |          |           |            |                           |
| > 第七组                      |             |                |       |       |          |           |            |                           |

9、如何互动交流。教师可在人人通空间一"班级"一"消息"或"文件"中发布各类信息; 可在"成员"中管理班级成员;可邀请学生家长加入班级以及和学生账号绑定,绑定后发送 给学生的文件可同步推送至家长。(家长账号需家长自行注册,注册方式为人人通空间登陆 界面右下角"家长注册")

| $\in$        | 977% <b>=</b> D 18:26 |      |  |  |  |  |  |  |  |
|--------------|-----------------------|------|--|--|--|--|--|--|--|
| <b>秋师1人学</b> | 日日<br>日間<br>(十週頃成员)   |      |  |  |  |  |  |  |  |
| ❷ 消息         | ● 消息 ▲ 成员 ● 文件        |      |  |  |  |  |  |  |  |
|              |                       |      |  |  |  |  |  |  |  |
|              |                       |      |  |  |  |  |  |  |  |
|              |                       |      |  |  |  |  |  |  |  |
|              |                       |      |  |  |  |  |  |  |  |
|              |                       | E    |  |  |  |  |  |  |  |
|              | 暫无                    | 开动运用 |  |  |  |  |  |  |  |
|              | H 7.0                 |      |  |  |  |  |  |  |  |
|              |                       |      |  |  |  |  |  |  |  |
|              |                       |      |  |  |  |  |  |  |  |
|              |                       |      |  |  |  |  |  |  |  |

# 五、学生使用步骤

学生需从学校获取个人登陆账号,在家长的配合下登陆账号,接收教师发送的各类学 习资料,作答并提交反馈给教师。同时可以用账号登陆各类平台

1. 加入班级。手机应用市场中搜索"人人通空间"下载,或在六安市教育云平台首页 右上角"移动端"中扫码下载。下载后登录学生个人账号,在右上角找到"扫一扫", 直接扫码班主任下发的班级二维码加入班级,或者先保存班级二维码至手机,扫描时选 择扫描本地相册中的二维码图片加入班级。

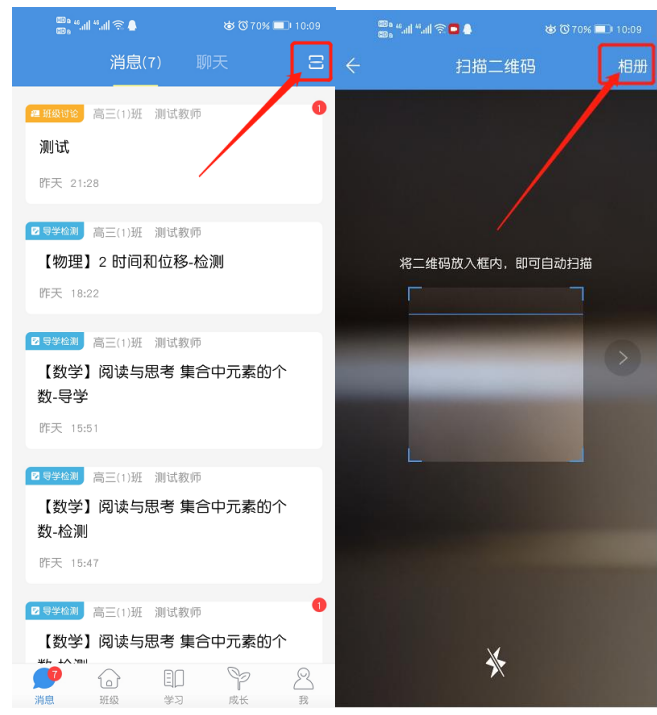

2. PC 电脑端操作步骤:登陆 jyzy.luan.gov.cn,"进入我的学习空间"中即可查看教师 发送的各类资料;

同时可进入 jyzy.luan.gov.cn 平台 "资源" 栏或 "应用" 栏自主选择下载学习资源和应用;

登陆 www.ahedu.cn, 高三学生下拉找到"高三微课"即可;

登陆国家网络云课堂 www.eduyun.cn,疫情期间平台会更新各类资源供大家使用。

|                                | 张渲兒的空间                                                                                                    |                                                                                                    |                                                                                                    |                                                                           |                         |    |
|--------------------------------|----------------------------------------------------------------------------------------------------|----------------------------------------------------------------------------------------------------|----------------------------------------------------------------------------------------------------|---------------------------------------------------------------------------|-------------------------|----|
|                                | 各 空间首页 日 我的課程                                                                                                    | 国 我的班级 ( 🔡 我的拓展                                                                                                    | 我的主页                                                                                                    |                                                                           |                         |    |
|                                |                                                                                                    | TT.                                                                                                    |                                                                                                    | ח<br>כ                                                                    |                         |    |
|                                | 在線地別 互动調査                                                                                                    |                                                                                                    |                                                                                                    |                                                                           |                         | ł  |
|                                |                                                                                                    |                                                                                                    |                                                                                                    |                                                                           | 0                       | ). |
|                                | http://www.ahedu.cn/EduResource/index.php?aj                                                                                                    | op=resource&mod=Homepage                                                                                                    | Ract=index                                                                                                    | ☆ • § Res                                                                 | Q A X P D               | ¥  |
| 1200000                        | ● 特殊教育         更多           ● 読み用         ● 読を用         ● 読むは「はなの」を見用           ■ 読用         ■ 読用         ● 読むは「はなの」を見用           ■ 読用         ■ 読用         ● 読むは「はなの」を見用           ■ 読用         ■ 読用         ● 読むは「はなの」を見用 | <ul> <li>・・・・・・・・・・・・・・・・・・・・・・・・・・・・・・・・・・・・</li></ul>                                                                                                    | 更多 単 目前 (100 mm)       送納設育     201       市活教育     201       市活教育     201       防災活発教育     166       以安全教育     166 |                                                                           | Щ.<br>Ялай<br>Мал.      | ^  |
|                                | 〒在結课堂 ☆ 参道课<br>● ● ● ● ● ● ● ● ● ● ● ● ● ● ● ● ● ● ●                                                                                                     | ¥ ــــــــــــــــــــــــــــــــــــ                                                                                                    | <u>د</u><br>کی ایک کی کی کی کی کی کی کی کی کی کی کی کی ک                                                           | 精彩活动<br>安徽省一师<br>(115年) [中田活动                                             | 更多<br>一代:第<br>译 遊 活 动   |    |
| 101年1210日<br>15565通信<br>10150時 | 长三角教育一体化远程互动<br>教学教研平台(二)                                                                                                    | 翻转课堂                                                                                                    |                                                                                                    | 乡村教师信息化应用竞赛                                                               |                         |    |
|                                | 资源市场                                                                                                    | 🖙 咨询服务                                                                                                    | 更多                                                                                                    | 应用排行                                                                      | 更多                      | ~  |
| A 201048 87 2.0                |                                                                                                    | <b>全国家教育资告</b><br>Berlend Public Server Public                                                                                                    | 記<br>注<br>形<br>完<br>平<br>出<br>に<br>に<br>た<br>、<br>、<br>、<br>、<br>、<br>、<br>、<br>、<br>、<br>、<br>、<br>、              | ۲<br>پر ا                                                                 | 18 44 94 94 94 14 19 19 | Î  |
|                                | <b>R</b> 2 <b>*</b>                                                                                                    | 晒优课 💽 找到                                                                                                    | 5源 🛛 🛃 看                                                                                                    | 教研                                                                        |                         | l  |
|                                | 6-0 9-3<br>▼ かた紙市 (5)<br>● 第二 2月<br>● 第二 2月<br>● 第二 2月<br>● 第二 2月                                                                                                    | せ 区 余町<br>国家中小学网络<br>317日开课 众志成城<br>教育協規格<br>教育協規格<br>教育協規格<br>なまま構造数<br>・ のののの<br>1000000<br>10000000<br>1000000<br>1000000<br>1000000<br>1000000<br>1000000<br>1000000<br>1000000<br>1000000<br>1000000<br>1000000<br>1000000<br>1000000<br>1000000<br>1000000<br>1000000<br>10000000<br>10000000<br>10000000<br>100000000 |                                                                                                    | 鼠如存<br>(1)<br>(1)<br>(1)<br>(1)<br>(1)<br>(1)<br>(1)<br>(1)<br>(1)<br>(1) |                         |    |
|                                |                                                                                                    | 华住典                                                                                                    | 基础教育信息化<br>应用类型重务<br>示范网站                                                                                          | 中国梦行动有我                                                                   |                         |    |

**3**. 手机或平板操作步骤:登陆人人通空间,在"班级"和"学习"中查看教师发送的 各类文件。选择教师推送的内容进行回答或反馈即可,回答方式可以直接作答,也可用 笔纸作答后拍照提交。如图:

| 🕮 • #all <sup>44</sup> all 🕾 ठ. 😻 42% ■ो 15:49                         | "加 "加 完 성 40% 🍽 16:08                |
|------------------------------------------------------------------------|--------------------------------------|
| 消息(7) 聊天 <b>2</b>                                                      | ← × 完成习题                             |
| <ul> <li>☑ 马望检测 高三(1)班 测试数师</li> <li>【数学】阅读与思考 集合中元素的个数- 检测</li> </ul> | 1、[单选题]若代数式在实数范围内有意义,则<br>×的取值范为是( ) |
| 1分钟前                                                                   | (A) x≥-2                             |
| ☑ 夏芋检测 高三(1)班 测试教师                                                     | (B) x>−2                             |
| 【数学】阅读与思考 集合中元素的个<br>数-检测                                              | C x≥2                                |
| 1分钟前                                                                   | D x≤2                                |
| ●<br>●<br>●<br>●<br>●<br>●<br>●<br>●<br>●<br>●<br>●<br>●<br>●<br>●     |                                      |
| <b>教育云周刊 ・ 昨天 18:31</b>                                                |                                      |
| ●<br>● ● ■ P ❷<br>消息 班级 学习 成长 我                                        | 三 1 /14 下一题 提交                       |

|                                     |                                                          |                                     |                                |                                    |                        |                                    |                                                  |                                            |                                                                                           |                                   |                             | -                    |                      | ×   |
|-------------------------------------|----------------------------------------------------------|-------------------------------------|--------------------------------|------------------------------------|------------------------|------------------------------------|--------------------------------------------------|--------------------------------------------|-------------------------------------------------------------------------------------------|-----------------------------------|-----------------------------|----------------------|----------------------|-----|
|                                     | s, ilir, ilir, s                                         |                                     |                                | 💩 42% 🔲                            |                        | CED a<br>CED a                     | "all "a                                          | 1@2                                        |                                                                                           |                                   | ø                           | 42% 🗖                |                      |     |
|                                     | ×                                                        | 完成                                  | 幻题                             |                                    |                        | $\langle \rangle$                  | <                                                |                                            | 完成                                                                                        | 习题                                |                             |                      |                      |     |
| 14、[3]<br>推进"<br>借书90<br>果某天<br>出图书 | E <b>观题</b> ]卓<br>双语阅试<br>)册,如<br>5<br>借书88<br>行<br>记录如7 | 2字县各<br>卖"工作<br>果某天借<br>册,就证<br>下表: | 中小学村<br>. 某校[<br>計95册<br>3作-2. | 交在新学年引<br>图书馆平均<br>,就记作+5<br>上星期图书 | 强势<br>每天<br>5; 如<br>馆借 | 13、[境<br>水位:<br>位:40<br>内水位<br>水位) | 空题<br>43.5 <sup>5</sup><br>.0米,<br>变化<br>校<br>表中 | ]沙河<br>K, 警<br>最低<br>青况记<br>+ <sup>+</sup> | 水库的<br>一一水位:<br>小位:<br>小一、<br>小一、<br>一一、<br>一一、<br>一一、<br>一一、<br>一一、<br>一一、<br>一一、<br>一一、 | 的水文<br>立: 42<br>36.4<br>上周末<br>〔而 | 资料1<br>2.8米,<br>,下表<br>;的水位 | 2载,<br>平均该位上升<br>在上升 | 最高<br>水<br>水库<br>」警戒 | 1   |
| 星期                                  | 星期                                                       | 星期                                  | 星期                             | 星期                                 |                        | 生刑                                 | _                                                | -                                          | =                                                                                         | 163                               | Ш                           | 7                    |                      | -   |
| -                                   | =                                                        | Ξ                                   | 四                              | 五                                  |                        | 变化/                                | -0.1                                             | +0.                                        | -0.1                                                                                      | -0.0                              | -0.2                        | +0.1<br>5            | +0.1                 |     |
| 输入备                                 | 注说明·                                                     |                                     |                                |                                    | ]                      | 米; 最<br>与上周<br>请输入                 | 高水(<br>末水(<br>、                                  | 立与最<br>立相比                                 | 低水(<br>(), 本)                                                                             | 立相差                               | 售<br>〕水位∶                   | 升降帽                  | <u></u><br>末下-<br>況是 | -31 |
|                                     |                                                          |                                     |                                |                                    |                        | 请输入                                |                                                  |                                            |                                                                                           |                                   |                             |                      |                      |     |
|                                     |                                                          |                                     |                                |                                    |                        | 请输入                                |                                                  |                                            |                                                                                           |                                   |                             |                      |                      |     |
| Ō                                   |                                                          |                                     |                                |                                    |                        | 请输入                                | 、内容                                              |                                            |                                                                                           |                                   |                             | _                    | _                    | J   |
|                                     |                                                          |                                     |                                |                                    |                        | i 13 /                             | 14                                               | 上一點                                        | 题                                                                                         | 下-                                | -题                          | 损                    | 胶                    |     |
| ≣ 14                                | /14                                                      |                                     | 上一                             | 题提                                 | 交                      |                                    | 0                                                | Q [                                        | 11                                                                                        | C,                                | 0                           | $\downarrow$         |                      |     |

# 六、技术咨询

1、各角色详细操作教学视频已在 jyzy.luan.gov.cn 首页通知公告中发布

2、QQ 群咨询:

疫情期六安市小学在线辅导: 123110643 疫情期六安市初中在线辅导: 942253900 疫情期六安市高中在线辅导: 932906004 3、联系电话: 天喻教育 崔雷: 15656560118 张莉: 18856025621